## CADASTRO DE PROCESSO DIGITAL NO SPA

## PASSO-A-PASSO

-PASSO 1: Acessar ao site <https://acesso.egestao.ufsc.br/solar/>

ATENÇÃO: navegador da internet a ser utilizado para acessar ao SPA: Explorer 🥝

-PASSO 2: Digitar usuário (número do CPF); senha (caso não possua é necessário entrar em contato com o SETIC no ramal 4733 e solicitar instruções para obter senha para acesso ao SPA)

| 🔾 (23) Caisa de entrada 👘 🔬 Universidade Federa                                                                                                    | il de Santa Calanna * +                                                                                                    |
|----------------------------------------------------------------------------------------------------|----------------------------------------------------------------------------------------------------|
| 🗲 📾 ) 🔒 Myst/acess agestes discherterer                                                                                                    | 👷 🕆 C 🙋 - Aut Seach 🛛 🖉 🐥                                                                                                    |
| 🖌 Maic visitados 👹 Primairos passos <sub>50</sub> Ultimas noticias                                                                                                    |                                                                                                    |
| UNIVERSIDADE FEOERAL<br>DE SANTA CATARINA                                                                                                    | 🏠 Página Inicial 🔮 Ações 🚽 🥥 Sair                                                                                                    |
| Menu                                                                                                    | Processos da Fila de Trabalho                                                                                                    |
| Módulo do Sistema:                                                                                                    |                                                                                                    |
| SPA                                                                                                    |                                                                                                    |
|                                                                                                    | Filtros                                                                                                    |
| Cadastro da Processo Digital                                                                                                    |                                                                                                    |
| Coolinatio de Fracesso Dignili                                                                                                    | Granner                                                                                                    |
| Cadastro de Processo Orgina     Cadastro de Solicitação Digital     Cadastro de Solicitação Eleiro                                                                                                    | Grupo:                                                                                                    |
| Cadastro de Solicitação Física     Cadastro de Solicitação Física     Cadastro de Processo Física                                                                                                    | Grupo:<br>Não recebidos                                                                                                    |
| Cadastro de Solicitação Digital     Cadastro de Solicitação Física     Cadastro de Processo Físico     Cadastro de correspondência                                                                                                    | Grupo:<br>Não recebidos<br>Filtro: Número e/ou ano do processo, sigla de setor (atual, abi ?                                                                                   |
| Cadastro de Solicitação Digital     Cadastro de Solicitação Física     Cadastro de Processo Físico     Cadastro de orrespondência     Autuação de solicitação                                                                                                    | Grupo:<br>Não recebidos<br>Filtro: Número e/ou ano do processo, sigla de setor (atual, abi<br>E OU **                                                                          |
| Cadestro de Solicitação Ligital     Cadestro de Solicitação Física     Cadestro de Processo Físico     Cadestro de orrespondência     Autuação de solicitação     Consulta de processos/solicitações                                                                                                | Grupo:<br>Não recebidos<br>Filtro: Número e/ou ano do processo, sigla de setor (atual, ab) ?<br>E OU **                                                                        |
| Cadistrio de Solicitação Ejsica     Cadastro de Solicitação Física     Cadastro de Processo Físico     Cadastro de correspondência     Autuação de solicitação     Consuita de processos/solicitações     Processo     Juntada de Processos                                                         | Grupo:<br>Não recebidos<br>Filtro: Número e/ou ano do processo, sigla de setor (atual, abi ?<br>E OU **<br>Data de encaminhamento:                                             |
| Cadado de Solicitação Ejsica     Cadado de Solicitação Física     Cadastro de Solicitação Física     Cadastro de correspondência     Autuação de solicitação     Consulta de processos/solicitações     Processo     Juntada de Processos     Lembretes                                             | Grupo:<br>Não recebidos<br>Filtro: Número e/ou ano do processo, sigla de setor (atual, abi ?<br>E OU **<br>Data de encaminhamento:<br>Prazo:<br>A a a                          |
| Cadastro de Focesar d'Unidal     Cadastro de Solecitação Física     Cadastro de Processo Físico     Cadastro de correspondência     Autuação de solecitação     Consulta de processos/solecitações <b>Processo</b> Juntada de Processos     Lembretes     Edição de Encamentamento                  | Grupo:<br>Não recebidos<br>Filtro: Número e/ou ano do processo, sigla de setor (atual, abi ?<br>E OU **<br>Data de encaminhamento:<br>Prazo:<br>Ordenar por: Padrão do Sistema |
| Cadestro de Solecitação Física     Cadastro de Solecitação Física     Cadastro de Processo Físico     Cadastro de correspondência     Autuação de solecitação     Consulta de processos/solecitação     Juntada de Processos     Lembretes     Edição de Encaminhamento     Juntada de Solicitações | Grupo:<br>Não recebidos<br>Filtro: Número e/ou ano do processo, sigla de setor (atual, abi ?<br>E OU **<br>Data de encaminhamento:<br>Prazo:<br>Ordenar por: Padrão do Sistema |

## -PASSO 3: Nesta tela clicar em "Cadastro de Processo Digital"

-PASSO 4: Esta é tela de preenchimento dos dados, deve-se preencher os campos obrigatórios marcados com asterisco (\*):

| https://acesso.egestao.ufsc.br/solar/                                                                                                    | ģ ▼ C 🖉 🛷 - Ask Search                              |                                                                                                    | ٩            | +  |
|----------------------------------------------------------------------------------------------------|-----------------------------------------------------|----------------------------------------------------------------------------------------------------|--------------|----|
| visitados 👹 Primeiros passos 😹 Últimas notícias                                                                                                    |                                                     |                                                                                                    | _            |    |
| UNIVERSIDADE FEDERAL<br>DE SANTA CATARINA                                                                                                    | Página Inicial                                      | 🛉 Ações 👻                                                                                                    | 0            | Sa |
| Cadastro de Processo                                                                                                    | Digital                                             |                                                                                                    |              | ?  |
| TAPAS                                                                                                    |                                                     |                                                                                                    |              |    |
| Preenchimento dos dados 2                                                                                                    |                                                     |                                                                                                    |              |    |
|                                                                                                    |                                                     |                                                                                                    |              |    |
|                                                                                                    | N/2 (2 + 2)                                         |                                                                                                    | 5            |    |
| Órgão*: UFSC -                                                                                                    | Universidade Federal de Santa Catarina              |                                                                                                    |              | 1  |
|                                                                                                    |                                                     |                                                                                                    |              |    |
|                                                                                                    |                                                     |                                                                                                    |              |    |
|                                                                                                    |                                                     |                                                                                                    |              |    |
|                                                                                                    |                                                     |                                                                                                    |              |    |
| ados do Processo                                                                                                    |                                                     |                                                                                                    |              |    |
| ados do Processo                                                                                                    |                                                     |                                                                                                    |              |    |
| ados do Processo<br>Tipo* <                                                                                                    | cesso Processo/Solicitação vinculado(a)             |                                                                                                    |              |    |
| ados do Processo<br>Tipo* Pro<br>Tipo de processo*: Adminis                                                                                                    | cesso Processo/Solicitação vinculado(a)             |                                                                                                    |              |    |
| ados do Processo<br>Tipo* Pro<br>Tipo de processo*: Adminis<br>Setor de abertura*:                                                                                                    | cesso Processo/Solicitação vinculado(a)             |                                                                                                    |              |    |
| ados do Processo<br>Tipo* Pro<br>Tipo de processo*: Adminis<br>Setor de abertura*:<br>Setor origem*:                                                                                                    | eesso Processo/Solicitação vinculado(a)             | Q<br>Q Ø Meu Seto                                                                                                    | r            |    |
| ados do Processo<br>Tipo* Pro<br>Tipo de processo*: Adminis<br>Setor de abertura*:<br>Setor origem*:<br>Setor responsável:                                                                                                    | eesso Processo/Solicitação vinculado(a)             | Q<br>Q<br>Ø Ø Meu Seta<br>Q B Meu Seta                                                                                                    | r            |    |
| ados do Processo<br>Tipo* Pro<br>Tipo de processo*: Adminis<br>Setor de abertura*:<br>Setor origem*:<br>Setor responsável:<br>SIAPE/Matrícula:                                                                                                    | eesso Processo/Solicitação vinculado(a)<br>strativo | Q<br>Q<br>Ø Ø Meu Seto<br>Q 📄 Meu Seto                                                                                                    | r            | ,  |
| ados do Processo<br>Tipo* Pro<br>Tipo de processo*: Adminis<br>Setor de abertura*:<br>Setor roigem*:<br>Setor responsável:<br>SIAPE/Matrícula:<br>Interessado na UFSC*:                                                                                | eesso Processo/Solicitação vinculado(a)<br>strativo | Q<br>Q<br>Ø Meu Seto<br>Q<br>Meu Seto<br>Q<br>Ø Outros                                                                                                    | r            |    |
| ados do Processo<br>Tipo* Pro<br>Tipo de processo*: Adminis<br>Setor de abertura*:<br>Setor responsável:<br>SIAPE/Matrícula:<br>Interessado na UFSC*:<br>Grupo de assunto*:                                                                            | eesso Processo/Solicitação vinculado(a)             | Q<br>Q<br>Ø<br>Meu Seto<br>Meu Seto<br>Q<br>Ø<br>Outros                                                                                                    | r            |    |
| ados do Processo<br>Tipo* Pro<br>Tipo de processo*: Adminis<br>Setor de abertura*:<br>Setor origem*:<br>Setor responsável:<br>SIAPE/Matricula:<br>Interessado na UFSC*:<br>Grupo de assunto*:<br>Assunto*:                                             | Cesso Processo/Solicitação vinculado(a)             | Image: Control of the set of the set o | r            | 00 |
| ados do Processo<br>Tipo* Pro<br>Tipo de processo*: Adminis<br>Setor de abertura*:<br>Setor origem*:<br>Setor responsável:<br>SIAPE/Matrícula:<br>Interessado na UFSC*:<br>Grupo de assunto*:<br>Assunto*:<br>Detalhamento:                            | Cesso Processo/Solicitação vinculado(a)<br>strativo | Q<br>Weu Seto<br>Meu Seto<br>Outros                                                                                                    | r            | 0  |
| ados do Processo<br>Tipo* Pro<br>Tipo de processo*: Adminis<br>Setor de abertura*:<br>Setor origem*:<br>Setor responsável:<br>SIAPE/Matrícula:<br>Interessado na UFSC*:<br>Grupo de assunto*:<br>Assunto*:<br>Detalhamento:                            | Cesso Processo/Solicitação vinculado(a)             | Q<br>Ø<br>Meu Seta<br>Meu Seta<br>Q<br>Outros                                                                                                    | r            |    |
| ados do Processo<br>Tipo* Pro<br>Tipo de processo*: Adminis<br>Setor de abertura*:<br>Setor origem*:<br>Setor responsável:<br>SIAPE/Matrícula:<br>Interessado na UFSC*:<br>Grupo de assunto*:<br>Assunto*:<br>Detalhamento:<br>Município/campus*: 8105 | Processo/Solicitação vinculado(a)                   | Q<br>Q<br>Meu Seto<br>Q<br>Outros                                                                                                    | r<br>r<br>SC |    |

-Tipo: marcar a opção "Processo";

-Tipo de processo: "Administrativo";

-Setor de Abertura: já estará preenchido automaticamente com o setor do usuário,

-Setor Origem: geralmente já estará preenchido automaticamente com o setor do usuário, caso necessário, clicar na lupa e selecionar o setor correto;

-Interessado na UFSC: geralmente será o coordenador do projeto/contrato/convênio; preencher o primeiro espaço com o CPF e teclar TAB ou escrever o nome completo no segundo espaço e teclar TAB. Caso haja mais do que um interessado, é possível marcar a opção "outros" e na próxima tela preencher com os nomes dos demais;

-Grupo de assunto: clicar na lupa e selecionar a opção correspondente ao assunto do processo. Algumas opções de assunto seguem abaixo, digitar o código correspondente no primeiro espaço:

| Código | Assunto  |
|--------|----------|
| 75     | Convênio |
| 341    | Acordo   |
| 298    | Termo    |
| 225    | Projeto  |

-Assunto: clicar na lupa e selecionar a opção correspondente ao assunto do processo;

-**Detalhamento**: Apesar de não estar marcado com asterisco, é importante preencher este campo, preferencialmente de maneira bastante objetiva.

Abaixo segue exemplo:

| Grupo de assunto*: | 75                    | Convênio                                                                                                    |    | Q | 1 |
|--------------------|-----------------------|----------------------------------------------------------------------------------------------------|----|---|---|
| Assunto*:          | 269                   | Convênio                                                                                                    |    | 9 |   |
| Detalhamento:      | Termo de<br>Tecnológi | e Convênio Tripartite a ser firmado entre UFSC, <u>EAPEU</u> e VOLVO para execução do projeto intitulado "Projeto de Cooperação<br>ica para desenvolvimento de ferramentas especializadas". | )  |   |   |
| Município/campus*: | 8105                  | Florianópolis                                                                                                    | SC | Q |   |
| Prazo (em dias):   |                       | Término do prazo:                                                                                                    |    |   |   |

- PASSO 5: Após efetuar o preenchimento dos dados, clicar no botão "Próximo".

| Assunto*:            | 269 Cor                       | rvênio                                                                                                    |     | Q    |
|----------------------|-------------------------------|----------------------------------------------------------------------------------------------------|-----|------|
| Detalhamento:        | Termo de Cor<br>Tecnológica ( | nvênio Tripartite a ser firmado entre UFSC, FAPEU e VOLVO para execução do projeto intitulado "Projeto de Cooperaçi<br>para desenvolvimento de ferramentas especializadas". | io  |      |
| Município/campus*:   | 8105 Flo                      | rianópolis                                                                                                    | SC  | Q    |
| Prazo (em dias):     |                               | Término do prazo:                                                                                                    |     |      |
| Cadastrado por:      | LUANA MARTI                   | NS                                                                                                    |     |      |
|                      | Notificar                     | interessados                                                                                                    |     |      |
| Controle de Acesso   |                               |                                                                                                    |     |      |
| Controle de acesso*: | Público                       |                                                                                                    |     |      |
|                      |                               | Próximo                                                                                                    | Lin | npar |

- PASSO 6: Nesta tela ocorre a confirmação dos dados, clique em concluir cadastro para gerar o registro do processo.

| Concluir cadastro | Voltar            |
|-------------------|-------------------|
|                   | Concluir cadastro |

- PASSO 7: Esta é a tela de confirmação de cadastro do processo. Anote o número gerado para posteriores acompanhamentos.

| UNIVERSIDADE FEDERAL<br>DE SANTA CATARINA                                                                               |       |            | 2 Página Ini | cial 🕂 Ações 🗸 | 🔕 Sair |
|----------------------------------------------------------------------------------------------------|-------|------------|--------------|----------------|--------|
| > Confirmação de Cadastro                                                                                               |       |            |              |                | ?      |
| Operação realizada com sucesso     Processo número 23080.014804/2014-52 cadastrado com sucesso.                         |       |            |              |                |        |
| Dados do Processo                                                                                                    |       |            |              |                |        |
| Orgão: Universidade Federal de Santa Catarina<br>Processo: [2080.014804/2014-52<br>Entrada: [27/03/2014<br>Hora: [14:36 | Peças | Encaminhar | Eliquetas    | Comprovante    | Νονο   |

PASSO 8: Para inclusão de peças ao processo, clique em "Peças".

|                     | ADE FEDERAL<br>CATARINA                                                                                                |       | 🏠 Página Inic | ial 🕂 Ações - | 🔘 Sair |
|---------------------|----------------------------------------------------------------------------------------------------|-------|---------------|---------------|--------|
| > Confirm           | ação de Cadastro                                                                                                    |       |               | 14            | ?      |
| Operaçã<br>• Proces | io realizada com sucesso<br>so número 23080.014804/2014-52 cadastrado com sucesso.                                     |       |               |               |        |
| Dados do Pro        | ocesso                                                                                                    |       |               |               |        |
| 88                  | Órgão: Universidade Federal de Santa Catarina<br>Processo: 23080.014804/2014-52<br>Entrada: [27/03/2014<br>Hora: 14:36 | Peças | Etiquetas     | Comprovante   | Nove   |

PASSO 9: Nesta tela clique no botão "Inserir peças"

| Peças do Processo                       | Digital               |         |                  |  |
|-----------------------------------------|-----------------------|---------|------------------|--|
| Processo Peças Tramitações              | Anexações/Vinculações | Volumes | Dados Adicionais |  |
| Processo 23080.014804/2014-52           |                       |         |                  |  |
| Peças Em elaboração                     |                       |         |                  |  |
| Selecionar todos                        | Q- ~                  |         |                  |  |
| Volume 1 DPC/PROAD Autuação Décine 0001 |                       |         |                  |  |
| ► Página 0001                           |                       |         |                  |  |
| $\overline{\mathcal{V}}$                | ~                     |         |                  |  |
| Als açõ                                 | DES                   |         |                  |  |
|                                         |                       |         |                  |  |

PASSO 10: Nesta tela marque a opção "Selecionar um arquivo no seu computador"; após, preencha o campo "Tipo do documento", com o número "1" correspondente a "Peça de processo".

| <form>Person of processo Digital   Image: The state of the state of the</form> | UNIVERSIDADE FEDERAL<br>DE SANTA CATARINA                                                                                                   | 🏠 Página Inicial 🛛 🛧 Ações 👻 🥝 Sair |
|----------------------------------------------------------------------------------------------------|----------------------------------------------------------------------------------------------------|-------------------------------------|
| Processo Transitagia     Información     Processo     Información     Información <td>&gt; Peças do Processo Digital</td> <td>(1</td>                                                                                                    | > Peças do Processo Digital                                                                                                    | (1                                  |
| Informação documento   Informação documento   Informação do comento   Informação do comento   Informação do comento   Informação do comento enter complitador e realiza o upload do arquiro selecionario   Informação do um documento no seu complitador e realiza o upload do arquiro selecionario   Informação do comento enter complitador e realiza o upload do arquiro selecionario   Informação do um documento diretamente do scanear   Edectorar un arquiro no neu complitador   Informação do parterior   Informação do comento   Informação do parterior   Informação do parterior do parterior   Informação do parterior do parterior   Informação do parterior do parterior   Informação do parterior do parterior do parterior   Informação do parterior do parterior   Informação do parterior do parterior do parterior   Informação do parterior do parterior do parterior   Informação do parterior do parterior do parterior   Informação do parterior do parterior do parterior                                                                                                    | Processo Peças Tramitações Anexações/Vinculações Volumes Dados Adicionais                                                                   |                                     |
| Internações de documento   Cara peça a partir de um modelo   Cara peça a partir de um modelo   Cara peça a partir de um modelo de documento   Cara peça no modelo   Cara peça no modelo de um documento per exeliza o upload do arquivo selecionado   Cara peça no penceme   Cara peça no penceme pelos canace   Cara um arquivo no meu computador e exeliza o upload do arquivo selecionado   Cara peça no penceme   Cara um arquivo no meu computador e exeliza o upload do arquivo selecionado   Cara um arquivo no meu computador e exeliza o upload do arquivo selecionado   Cara um arquivo no meu computador e exeliza o upload do arquivo selecionado   Cara um arquivo no meu computador   Image   Actionar   Cara um arquivo no meu computador   Image   Menter   Image   Image   Image   Image   Image   Image   Image   Image   Image   Image   Image   Image   Image   Image   Image   Image   Image   Image   Image   Image   Image   Image   Image   Image   Image   Image   Image   Image   Image   Image   Image   Image   Image   Image   Image   Image   Image                                                                                                    | > Inserir Peça                                                                                                    |                                     |
| I Informações do documento Grar peça a patri de um modelo de documento Grar peça a patri de um modelo de documento Grar peça a patri de um modelo de documento Grar peça em branco Grar peça em branco Grar peça em branco Grar peça em branco Porte saleção de um documento no seu computador e realiza o upload do arquivo selecionado Dipitalizar um documento no seu computador e realiza o upload do arquivo selecionado Dipitalizar um documento diretamente do scanner Selecionar um arquivo no meu computador Troo de documento <sup>2</sup> 1 Peça do processo None Arquivo: Adicionar Arquivo: Minima para publicação posterior Define o documento após a Publicação posterior Solicita a sua assinatura digital no documento após a Publicação na Pasta Digital Próximo Derionar ou partir a digital no documento após a Publicação na Pasta Digital                                                                                                    | ETAPAS                                                                                                    |                                     |
| Cerar peça em branco Bera peça sem um modelo de documento Bera peça sem um modelo de documento Deficinar um arquivo no meu computador e realiza o upload do arquivo selecionado Digital ar um documento no seu computador e realiza o upload do arquivo selecionado Digital ar um documento pelo scame: Selecionar um arquivo no meu computador Tro de documento* [                                                                                                    | Informações do documento     Gerar peça a partir de um modelo     Gerar peça a partir de um modelo de documento                             |                                     |
|                                                                                                    | Gerar peça em branco<br>Gera peças sem um modelo de documento                                                                               |                                     |
|                                                                                                    | Selectionar um arquivo no meu computador     Parmite a seleción de um documento no seu computador e realiza o unload do arquivo selecionado |                                     |
| Selecionar um arquivo no meu computador  Topo de documento «1 Peça do processo Nome Arquivo: Adicionar  Ocumento em elaboração Define o documento como "Minuta" para publicação posterior Define o documento após a Publicação na Pasta Digital  Próximo Cancelar                                                                                                    | O Digitalizar um documento pelo scanner                                                                                                    |                                     |
| Tipo de documento*{1 Peça do processo Nome Adicionar Arquivo: Adicionar Documento em elaboração Define o documento como "Minuta" para publicação posterior Define o documento como "Minuta" para publicação na Pasta Digital Próximo Cancelar                                                                                                    | <ul> <li>kealiza a importação de um occumento diretamente do scanner</li> <li>Selecionar um arquivo no meu computador</li> </ul>            |                                     |
| Tipo de documento* [1       Peça do processo         Nome*                                                                                                    | Selection an argane no mea comparator                                                                                                    |                                     |
| Nome" Arquivo: Arquivo: Documento em elaboração Dofine o documento como "Minuta" para publicação posterior Requer minha assinatura Solicita a sua assinatura digital no documento após a Publicação na Pasta Digital Próximo Cancelar                                                                                                    | Tipo de documento*: 1 Peça do processo                                                                                                    | Q                                   |
| Arquivo:          Occumento em elaboração         Define o documento como "Minuta" para publicação posterior         Requer minha assinatura         Solicita a sua assinatura digital no documento após a Publicação na Pasta Digital    Próximo Cancelar                                                                                                    | Nome*                                                                                                    |                                     |
| ☐ Documento em elaboração<br>☐ Define o documento como "Minuta" para publicação posterior<br>☐ <mark>Requer minha assinatura</mark><br>☐ Solicita a sua assinatura digital no documento após a Publicação na Pasta Digital<br>Próximo Cancelar                                                                                                    | Arquivo:                                                                                                    |                                     |
| ☐ Define o documento como "Minuta" para publicação posterior<br>☐ <mark>Requer minha assinatura</mark><br>☐ Solicita a sua assinatura digital no documento após a Publicação na Pasta Digital<br>Próximo <b>Cancelar</b>                                                                                                    | Documento em elaboração                                                                                                    |                                     |
| ☐ Requer minha assinatura<br>☐ Solicita a sua assinatura digital no documento após a Publicação na Pasta Digital<br>Próximo Cancelar                                                                                                    | Define o documento como "Minuta" para publicação posterior                                                                                  |                                     |
| Próximo Cancelar                                                                                                    | ☐ <b>Requer minha assinatura</b><br>☐ Solicita a sua assinatura digital no documento após a Publicação na Pasta Digital                     |                                     |
| Prosing Cancelor                                                                                                    |                                                                                                    | Drázima Cascalar                    |
|                                                                                                    |                                                                                                    | Proximo                             |

PASSO 11: Clique no botão "Adicionar", uma caixa de diálogo se abrirá para seleção do arquivo que deverá ter sido previamente salvo em seu computador, selecione o arquivo e dê um duplo clique sobre ele ou simplesmente selecione-o e clique em abrir. Uma cópia do arquivo será adicionada ao sistema.

| Peças do Processo Digital                                                                                                    |                                                                                                    |                                   |   |
|----------------------------------------------------------------------------------------------------|----------------------------------------------------------------------------------------------------|-----------------------------------|---|
| cesso Peças Tramitações Anexações/Vinculações Volumes Dados Adicionais                                                                                                    |                                                                                                    |                                   | 2 |
| Inserir Peça                                                                                                    | Abrir                                                                                                    |                                   |   |
| Taformações do documento Taformações do documento Cerar paça a partir de um modelo de documento Cerar paças en branco Cerar paças em branco Cerar paças em branco Cerar em branco Cerar paças em branco Cerar em branco Cerar em branco Cerar em branco Cerar em branco Cerar em computador Cerar paças em branco Cerar em computador Cerar em computador Cerar em comput | Pesquisar emi<br>Area de Trabaho<br>Bibliotecas<br>Bibliotecas<br>Bibliotecas<br>Bibliotecas<br>Computador<br>Computador<br>Crudares Importantes<br>Documentos<br>Documentos<br>Documentos<br>Computador<br>Personal<br>Crudares Importantes<br>Documentos<br>Rede<br>Nome do arguiros<br>Rede<br>Nome do arguiros<br>Todos os Arguiros | Abrir     Cancelar     Visualizar |   |

PASSO 12: Digite um nome para o arquivo (que agora é uma peça do processo). Após, clique em "Próximo" para visualizar o arquivo.

| UNIVERSIDADE FEDERA<br>DE SANTA CATARINA                             |                                                                                                    |                                                                                                    |                                                                                                    |                                                | <u>@</u> ▼       |           | ign ruginu s                                                                                                    | segurança • |   |
|----------------------------------------------------------------------|----------------------------------------------------------------------------------------------------|----------------------------------------------------------------------------------------------------|----------------------------------------------------------------------------------------------------|------------------------------------------------|------------------|-----------|----------------------------------------------------------------------------------------------------|-------------|---|
|                                                                      | ι.                                                                                                    |                                                                                                    |                                                                                                    |                                                |                  |           | 🏠 Página Inicial                                                                                                    | 🛉 Ações 🔹   | 0 |
| Peças do Proce                                                       | esso Digit                                                                                                    | al                                                                                                    |                                                                                                    |                                                |                  |           |                                                                                                    |             |   |
| Processo Peças Tramit                                                | tações Anex                                                                                                    | ações/Vinculações Volumes De                                                                                                    |                                                                                                    |                                                |                  |           |                                                                                                    |             |   |
| Inserir Peça                                                         |                                                                                                    |                                                                                                    |                                                                                                    |                                                |                  |           |                                                                                                    |             |   |
| TAPAS                                                                |                                                                                                    |                                                                                                    |                                                                                                    |                                                |                  |           |                                                                                                    |             |   |
| 1) Informações do docu                                               | imento                                                                                                    |                                                                                                    |                                                                                                    |                                                |                  |           |                                                                                                    |             |   |
| Gera                                                                 | peças a partir<br>peças a partir                                                                                | de um modelo<br>de um modelo de documento                                                                                                    |                                                                                                    |                                                |                  |           |                                                                                                    |             |   |
| Gerar                                                                | r peça em bra                                                                                                   | nco                                                                                                    |                                                                                                    |                                                |                  |           |                                                                                                    |             |   |
| Gera                                                                 | peças sem ur                                                                                                    | n modelo de documento                                                                                                    |                                                                                                    |                                                |                  |           |                                                                                                    |             |   |
| Selec                                                                | tionar um arquite a selecão                                                                                     | uivo no meu computador<br>de um documento no seu comput                                                                                                    | utador e realiza o upload do arouivo sele                                                                      | cionado                                        |                  |           |                                                                                                    |             |   |
| O Dioita                                                             | alizar um doci                                                                                                  | imento pelo scanner                                                                                                    |                                                                                                    |                                                |                  |           |                                                                                                    |             |   |
| Realiz                                                               | za a importaç                                                                                                   | ão de um documento diretamente                                                                                                    | nte do scanner                                                                                                 |                                                |                  |           |                                                                                                    |             |   |
|                                                                      |                                                                                                    |                                                                                                    |                                                                                                    |                                                |                  |           |                                                                                                    |             |   |
| ele <mark>cionar um arquiv</mark>                                    | vo no meu                                                                                                    | computador                                                                                                    |                                                                                                    |                                                |                  |           |                                                                                                    |             |   |
| elecionar um arquiv                                                  | o no meu                                                                                                    | computador                                                                                                    | - establish                                                                                                    | VINTO ANTI-ANTI-ANTI-ANTI-ANTI-ANTI-ANTI-ANTI- |                  |           | and the local day is a second second s |             |   |
| elecionar um arquiv<br>Tipo de documento*:1<br>Nome*=2               | ADASTRO DE                                                                                                    | Peça do processo                                                                                                    | ES MINISTRATION                                                                                                | Digite um n                                    | ome para a peci  | 1 do proc | esso                                                                                                    |             |   |
| elecionar um arquiv<br>Tipo de documento*:[1<br>Nome*:[C             | CADASTRO DE                                                                                                    | Peça do processo<br>PROCESSO DIGITAL-INSTRUÇÕES<br>1 arquivo selecionado                                                                                                    | ES MARIO DALLA MARIA DALLA MARIA                                                                               | Digite um 1                                    | ome para a peçi  | a do proc | esso                                                                                                    |             | × |
| elecionar um arquiv<br>Tipo de documento*: 1<br>Nome*: C<br>Arquivo: | CADASTRO DE<br>Adicionar                                                                                        | Computador<br>Peça do processo<br>PROCESSO DIGITAL-INSTRUÇÕES<br>1 arquivo selecionado                                                                                                    |                                                                                                    | Digite um n                                    | ome para a peçi  | a do proc | esso                                                                                                    |             |   |
| elecionar um arquiv<br>Tipo de documento*:1<br>Nome*:0<br>Arquivo:   | CADASTRO DE<br>Adicionar                                                                                        | Computador<br>Peça do processo<br>PROCESSO DIGITAL-INSTRUÇÕES<br>1 arquivo selecionado<br>DE PROCESSO DIGITAL-INSTRUÇÍ                                                                                      | ES<br>ÇÕES.docx (666 KB) - Marcado para envic                                                                  | Digite um n                                    | iome para a peça | a do proc | esso                                                                                                    |             |   |
| elecionar um arquiv<br>Tipo de documento*:1<br>Nome*:2<br>Arquivo:   | Adastro De<br>Adicionar<br>CADASTRO<br>Documento                                                                | Computador<br>Peça do processo<br>PROCESSO DIGITAL-INSTRUÇÕES<br>1 arquivo selecionado<br>DE PROCESSO DIGITAL-INSTRUÇÍ<br>em elaboração                                                                     | ES<br>ÇÕES.docx (666 KB) - Marcado para envic                                                                  | Digite um n                                    | iome para a peça | a do proc | 28550                                                                                                    |             |   |
| Elecionar um arquiv<br>Tipo de documento*{1<br>Nome*{2<br>Arquivo:   | Adicionar<br>CADASTRO DE<br>Adicionar<br>CADASTRO<br>Decumento<br>Define o do                                   | Computador<br>PROCESSO DIGITAL-INSTRUÇÕES<br>1 arquivo selecionado<br>DE PROCESSO DIGITAL-INSTRUÇÕE<br>em elaboração<br>cumento como "Minuta" para pub                                                      | ES<br>ÇÕES.docx (666 KB) - Marcado para envis<br>ublicação posterior                                           | Digite um n                                    | iome para a peça | a do proc | esso                                                                                                    |             | > |
| elecionar um arquiv<br>Tipo de documento* [<br>Nome* [<br>Arquivo:   | Adastro DE<br>Adicionar<br>CADASTRO DE<br>CADASTRO<br>Define o do<br>Define o do<br>Requer min<br>Solicier a su | Computador<br>PROCESSO DIGITAL-INSTRUÇÕES<br>1 arquivo selecionado<br>DE PROCESSO DIGITAL-INSTRUÇÕE<br>em elaboração<br>cumento como "Minuta" para pub<br>ha assinatura<br>a assinatura digital no document | ES<br>ÇÕES.docx (666 KB) - Marcado para envis<br>ublicação posterior<br>nto após a Publicação na Pasta Digital | Digite um n                                    | come para a peçi | a do proc | esso                                                                                                    |             | ) |
| elecionar um arquiv<br>Tipo de documento*[1<br>Nome*[0<br>Arquivo:   | ADASTRO DE<br>Adicionar<br>CADASTRO<br>CADASTRO<br>Define o do<br>Define o do<br>Solicita a su                  | Computador<br>PROCESSO DIGITAL-INSTRUÇÕES<br>1 arquivo selecionado<br>DE PROCESSO DIGITAL-INSTRUÇÕE<br>em elaboração<br>cumento como "Minuta" para pub<br>ha assinatura<br>a assinatura digital no document | ES<br>ÇÕES.docx (666 KB) - Marcado para envir<br>ublicação posterior<br>nto após a Publicação na Pasta Digital | Digite um n                                    | come para a peçi | a do proc | 2550                                                                                                    |             | 3 |

Caso tenha anexado o arquivo errado, clicar no símbolo "X" que aparece ao lado do arquivo para excluí-lo.

**OBS**: todos os arquivos, após anexados, terão o formato PDF. Arquivos gerados no Excel ou em programas similares, devem ser convertidos em formato PDF antes de serem anexados ao SPA.

PASSO 13: Clique sobre a peça que acabou de ser adicionada e verifique se ela pode ser visualizada.

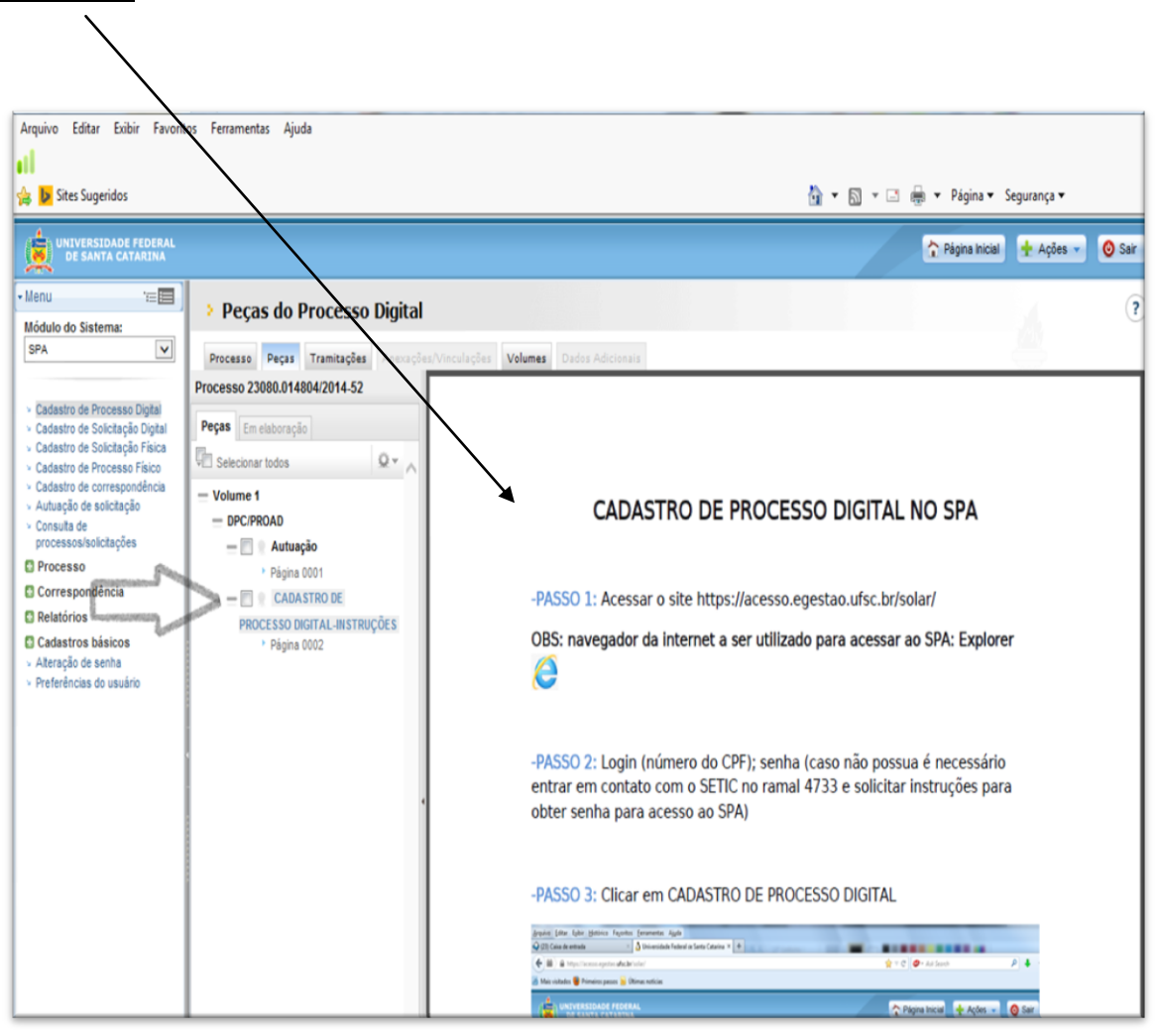

PASSO 14: Repita os passos para adicionar todas as peças que forem necessárias.

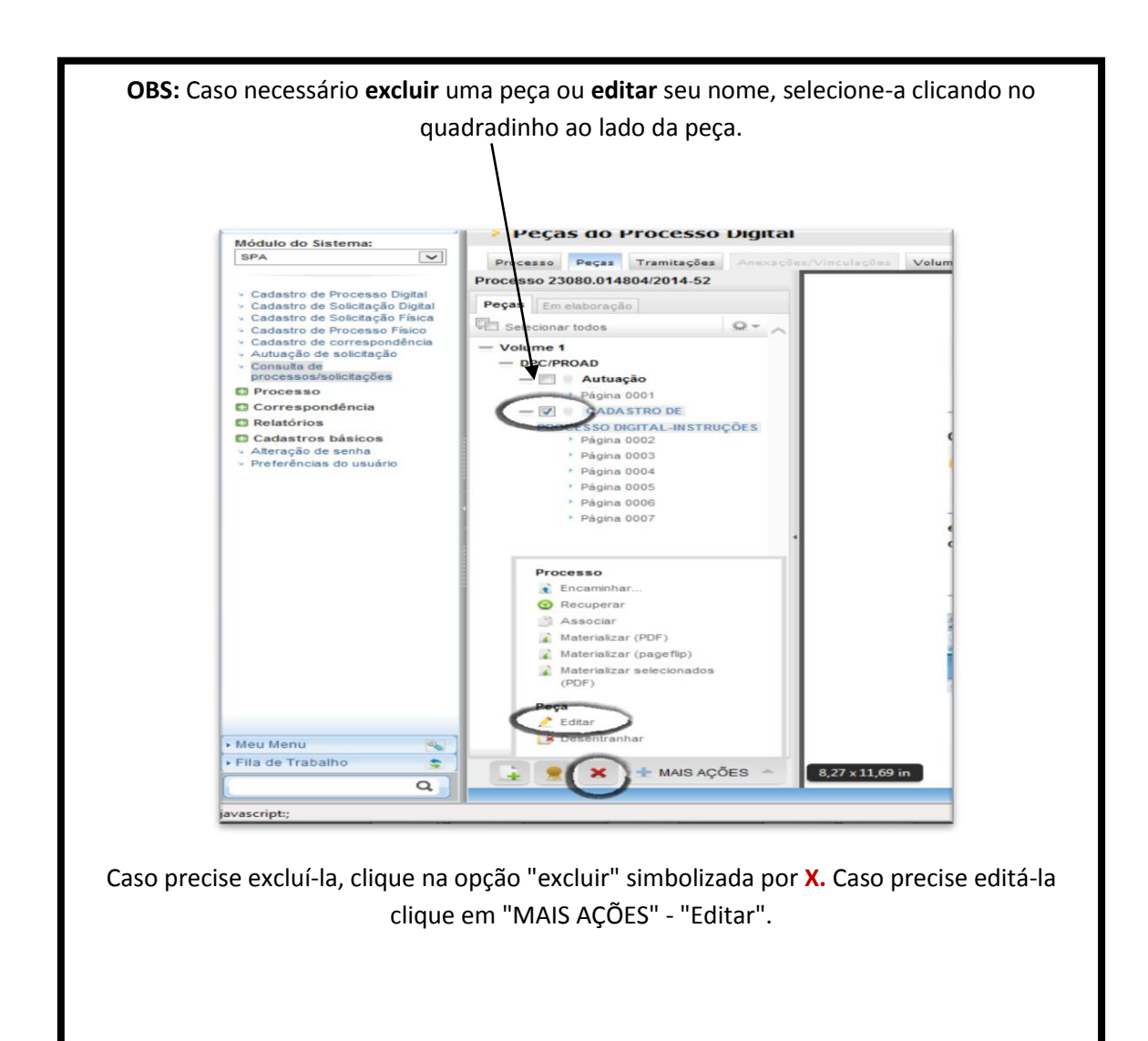

PASSO 15: Após terminar de inserir as peças, clique na aba "Processo";

| Arquivo Editar Exibir Favoritos Ferramentas                                                    | juda 👸 👻 🔝 🤘 🛩 Página – Segurança –                                                                                               |       |
|------------------------------------------------------------------------------------------------|----------------------------------------------------------------------------------------------------|-------|
| UNIVY SIDADE FEDERAL<br>DE ANTA CATARINA                                                       | 🏫 Págna Inicial 🔹 Ações 💌 🥝                                                                                                    | ) Sai |
| Processo 2000.014804/2014.52                                                                   | lações Volumes Dados Adicionais                                                                                                   |       |
| Peças Em elaboração                                                                            | Universidade Federal de Santa Catarina<br>Sistema de Gestão de Processos Digitais<br>UFSC TERMO DE AUTUAÇÃO                       |       |
| Pigina 0001     CaASTRO DE PROCESSO DIGITAL-INSTRUÇÕES     Pigina 0002     Pigina 0003         | Processo 23080.014804/2014-52                                                                                                    |       |
| <ul> <li>Página 0004</li> <li>Página 0005</li> <li>Página 0005</li> <li>Página 0007</li> </ul> | Autuado em: 27/03/2014 às 14:56<br>Setor origem: DPC/PROAD - Departamento de Projetos, Contratos e Convênios<br>Assunto: Convênio |       |

e, em seguida, clique no botão "Encaminhar".

| Processo Digital       |                                                                                                    | •                                       |
|------------------------|----------------------------------------------------------------------------------------------------|-----------------------------------------|
| Processo Peças Tramita | ções Anexações/Vinculações Volumes Dados Adicionais                                                                     |                                         |
| Dados do Processo Di   | gital                                                                                                    | Encaminhar Imprimir Outras Ações Voltar |
| <b>*</b> •             | Órgão: UFSC - Universidade Federal de Santa Catarina<br>Número: 23080. 014804 / 2014 - 52<br>Entrada: [27/03/2014 14:56 | Autuado em: 27/03/2014 14:56            |

PASSO 16: Selecione o "Motivo tramitação" clicando na lupa (este campo não é obrigatório) e em seguida descreva o que for necessário no campo "Encaminhamento" (este campo possui asterisco, portanto é obrigatório). Após, selecione o setor para encaminhamento do processo, clicando na lupa e selecionando o setor. O campo "Usuário" não é de preenchimento obrigatório. Após, clicar no botão "Encaminhar".

| Encaminhamento de Processos                                                         |            | ?      |
|-------------------------------------------------------------------------------------|------------|--------|
| Encaminhamento   Peças   Controle de acesso                                         |            |        |
| Processos/Solicitações                                                              |            |        |
| Número Volume Detalhamento                                                          | Nº Páginas | Тіро   |
| 23080.014804/2014-52 1                                                              |            | 6      |
| Anotações                                                                           |            | *      |
| Dados do Encaminhamento                                                             |            |        |
| Motivo.tzamitacão:                                                                  |            |        |
| Encaninhamento*?<br>0 er 2000 caracterez                                            |            |        |
| Assinar dados                                                                       |            | Salvar |
| Próxima Tarefa                                                                      |            |        |
| Prazo (dias): Término do prazo:<br>Tarefa*t: Encaminhar para outro setor<br>Setor*: |            | ✓      |
| USUSHOI                                                                             | Encaminhar | Voltar |
|                                                                                     |            |        |

Sugere-se que os encaminhamentos sejam dados apenas para o setor, não selecionado-se um usuário específico. Ao selecionar um setor, pode-se clicar na lupa (ao lado do campo "usuário") e consultar quantos e quais usuários integram o referido setor. Ao selecionar um usuário específico, o processo irá unicamente para a fila deste usuário, não sendo possível ser recebido ou visualizado por outros integrantes do setor. Após o encaminhamento do processo, sua tramitação pode ser acompanhada por meio de seu número de registro. Conforme abaixo, clique em "Consulta de processos/solicitações", selecione a opção "Processo" e digite seu número. Após, clique em consultar.

| Arquivo Editar Exibir Favorito                                                                                                    | is Ferramentas Ajuda<br>🏠 ▼ 🕅 ∀ 🗔 👼 ♥ Página▼ Segurança▼                                                                                                    |        |
|----------------------------------------------------------------------------------------------------|----------------------------------------------------------------------------------------------------|--------|
| UNIVERSIDADE FEDERAL<br>DE SANTA CATARINA                                                                                                    | 🏠 Págna Inicial 👲 Ações 🗸                                                                                                    | 🗿 Sair |
| • Menu 👘 📰 📄                                                                                                    | > Consulta de Processos/Solicitações                                                                                                    | ?      |
| Casatro de socresso Diptal     Casatro de socresso Diptal     Cadatro de socresso físico     Cadatro de socresponéncia     Cadatro de corresponéncia     Cadatro de corresponéncia     Corresponéncia     Cadatro de socreso     Cadatro de socreso     Ateração de sonha     Preferências do usuário | Opções de Consulta<br>Pesquisar por   Número do processo/solicitação  Dicar vocă pode alterar o tipo de pesquisa pedrão de acordo com o que vocă usa com mais frequência. clicando aqui.<br>Visualizar resultados emi. Tabela  Visualizar [Dados do processo]  Consulta por Número de Processo/Solicitação  Número de Processo/Solicitação  2000.  Consultar o consultar  Consultar o consultar  Consultar o consultar  Número de Processo/Solicitação  Consultar o consultar  Número de Processo/Solicitação  Consultar o consultar  Número de Processo/Solicitação  Consultar o consultar  Número de Processo/Solicitação  Consultar o consultar  Número de Processo/Solicitação  Consultar o consultar  Número de Processo/Solicitação  Consultar  Número de Processo/Solicitação  Consultar  Número de Processo/Solicitação | ¥      |

FIM